## How to Setup Netgear AC800S for Internet (APN Settings)

**Note:** When the SIM card is inserted correctly, the necessary settings will automatically configure and establish a connection. Otherwise, check if it is <u>inserted correctly</u>, or you can try to set up the APN settings manually.

- 1. With your device connected to your modem, access the router web interface
- 2. Once logged in, click Settings

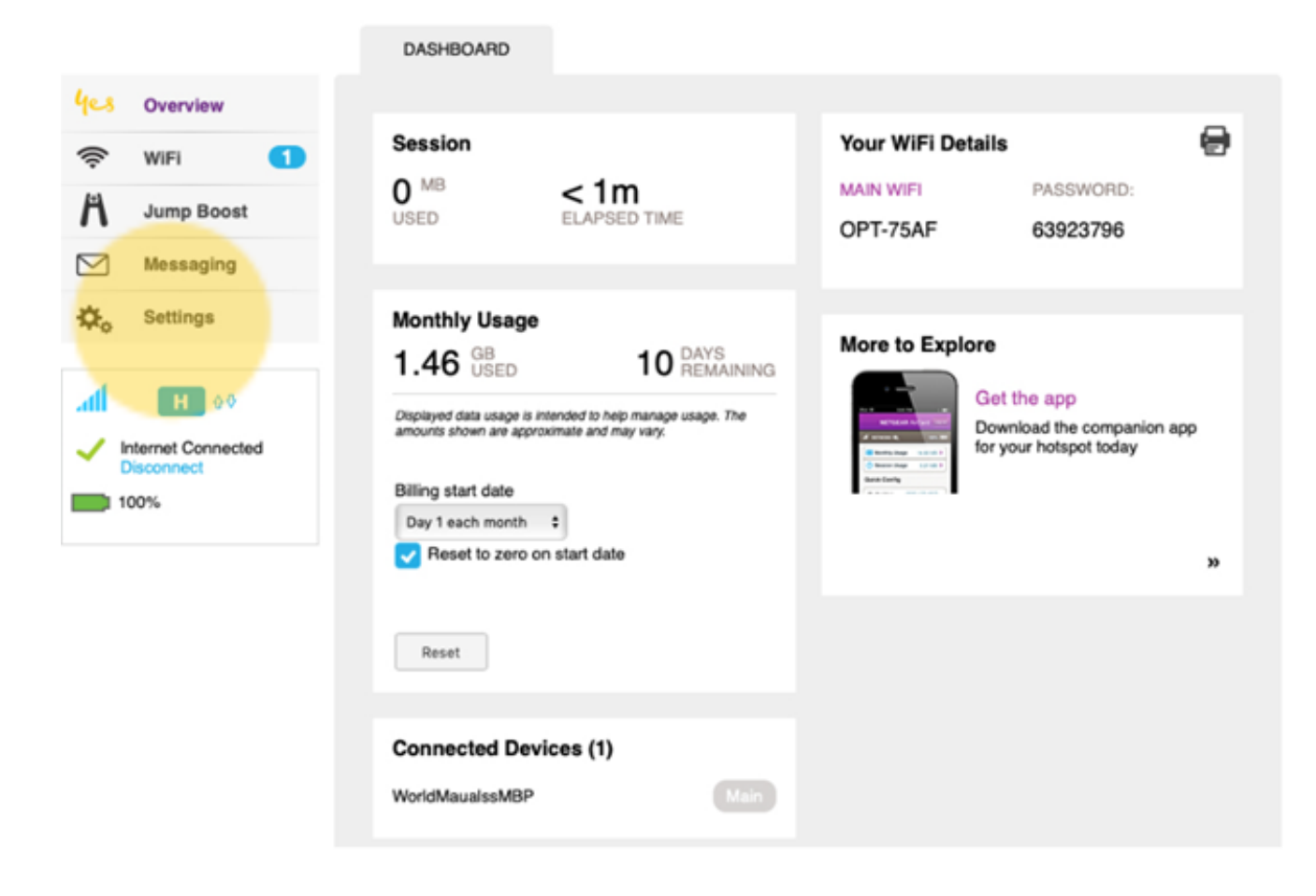

3. Go to Network, then select APN. Click Add.

|                |                     | GENERAL         | NETWORK                     | ROUTER |
|----------------|---------------------|-----------------|-----------------------------|--------|
| yes            | Overview 1          |                 |                             |        |
| ((:-           | WIFI 1              | Preferences APN | SIM Security Status Details |        |
| A              | Jump Boost          | Active          |                             |        |
| $\square$      | Messaging           |                 |                             |        |
| Ф.             | Settings            |                 |                             |        |
| 4              |                     |                 |                             |        |
| - <b>X</b> - K | ternet Disconnected |                 |                             |        |
| 10             | 00%                 |                 |                             |        |
|                |                     |                 |                             |        |

4. Enter the following details:

Name: (leave it blank)

APN: connect

Authentication: None

username: (leave it blank)

password: (leave it blank)

PDP: IPV4

PDP Roaming: None

|                                                            | GENERAL         | NETWORK                | ROUTER |
|------------------------------------------------------------|-----------------|------------------------|--------|
| 4्र Overview 🚺                                             |                 |                        |        |
| 🛜 WIFI 🚺                                                   | Preferences APN | SIM Security Status De | tails  |
| Jump Boost                                                 | Active          |                        |        |
| Messaging                                                  | New Al          | DN                     |        |
| Settings                                                   | New Ar          | - N                    |        |
|                                                            | Name            |                        |        |
| H 00                                                       | APN             |                        |        |
| <ul> <li>Internet Disconnected</li> <li>Connect</li> </ul> | Authen          | tication PAP           |        |
| 100%                                                       | Userna          | ime                    |        |
|                                                            | Passwo          | ord                    |        |
|                                                            | PDP             | IPV4                   |        |
|                                                            | PDP R           | oaming None            |        |
|                                                            | Sav             | re Cancel              |        |
|                                                            |                 |                        |        |
|                                                            |                 |                        |        |

Save to apply the settings.

Online URL: <u>https://articles.spintel.net.au/article/how-to-setup-netgear-ac800s-for-internet-apn-settings.html</u>